# Cadastrando itens na Biblioteca

Adicionando Itens na Biblioteca

Site:Ensino a Distância PROCERGSCurso:Matriz - Gerenciador de SitesLivro:Cadastrando itens na BibliotecaImpresso por: Rodrigo Sebastiao da RosaData:quinta, 9 Mai 2019, 16:43

# Sumário

#### **Bibliotecas**

- 1 Anexos
- 2 Banners
- 3 Links
- 4 Locais
- 5 Imagens com links
- 6 Redes Sociais

#### 7 - Mídias

- 7.1 Mídia de Imagem
- 7.2 Mídia de Áudio
- 7.3 Mídia de Vídeo

! Para visualizar as páginas seguintes utilize as setas < e 🕨 no cabeçalho e rodapé de cada

página, ou navegue pelo Sumário localizado à direita da página.

### **BIBLIOTECAS**

As bibliotecas são repositórios de Anexos, Banners, Links, Locais, Imagens com links, Redes Sociais e Mídias. São elementos que você pode utilizar na construção de notícias ou em alguns locais fixos do site.

Cada capítulo será dedicado ao estudo de um dos tipos de repositórios da biblioteca. Serão divididos em blocos conforme o modelo abaixo:

#### 1 - Anexos

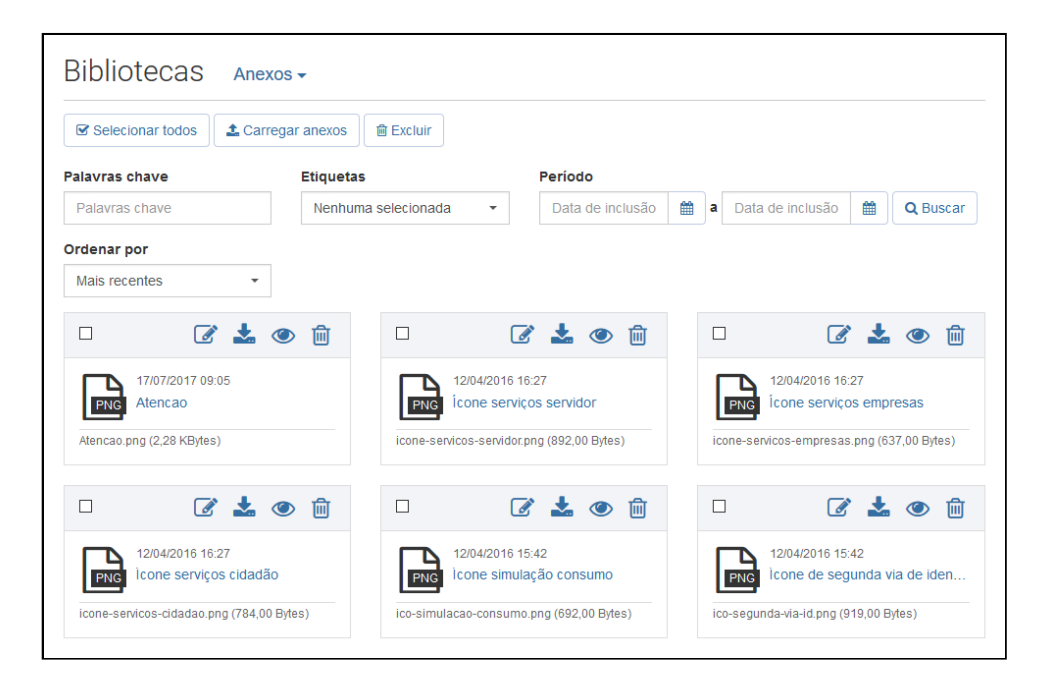

#### 2 - Banners

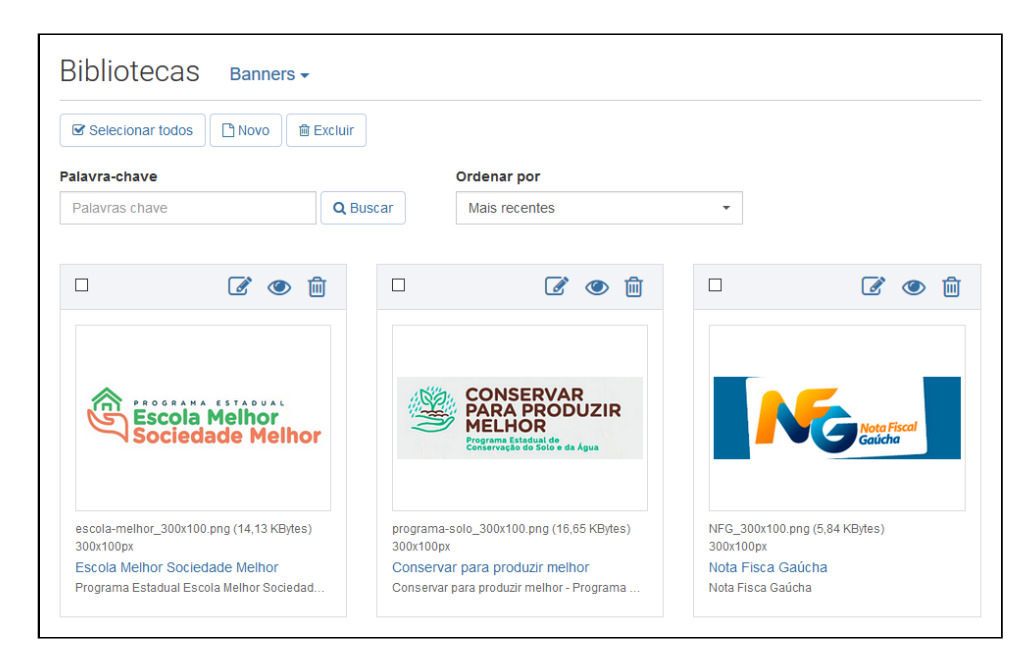

# 3 - Links

| Selecionar todos                                                            | 🗎 Excluir                   |           |                                                                                                    |   |   |   |
|-----------------------------------------------------------------------------|-----------------------------|-----------|----------------------------------------------------------------------------------------------------|---|---|---|
| Palavra-chave                                                               |                             | Ordenar p | por                                                                                                    |   |   |   |
| Palavras chave                                                              | Q Buscar                    | Mais rec  | entes -                                                                                                    |   |   |   |
|                                                                             | <b>e</b>                    | ۰<br>ش    |                                                                                                    | ß | ٢ | 匬 |
| Acesso à informação<br>http://www.centraldeinformacao.rs.gov.br/            | ,                           |           | Moodle Procergs<br>Plataforma de Ensino à Distância da Procergs<br>http://moodle2.procergs.com.br/login/index.php             |   |   |   |
|                                                                             | 6                           | ۰<br>ش    |                                                                                                    | Ø | ٢ | 匬 |
| Procergs<br>Companhia de Processamento de Dado<br>http://www.procegs.com.br | s do Estado do Rio Grande o | lo Sul    | Serviços ao Cidadão - Tudo Fácil Eletrônico<br>Serviços ao Cidadão - Tudo Fácil Eletrônico<br>http://www.tudofacii.rs.gov.br/ |   |   |   |

#### 4 - Locais

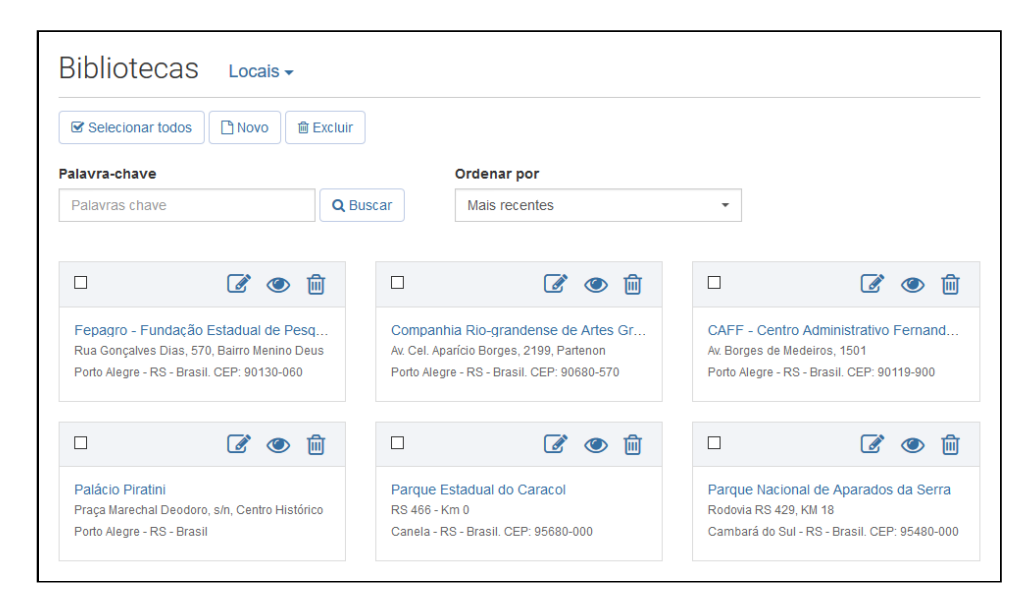

## 5 - Imagens com link

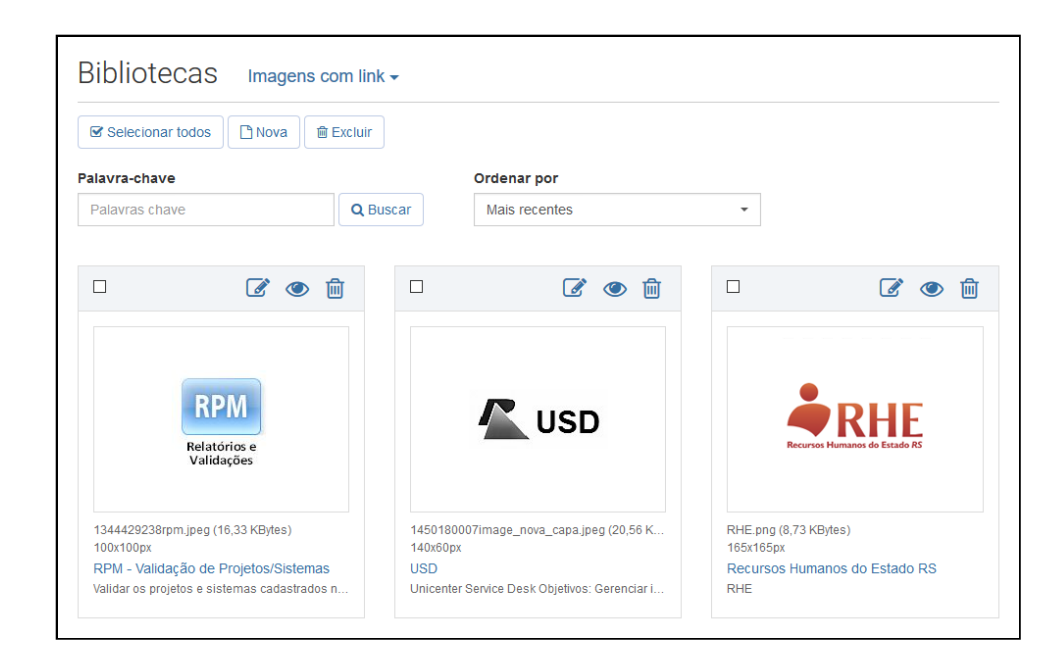

#### 6 - Redes Sociais

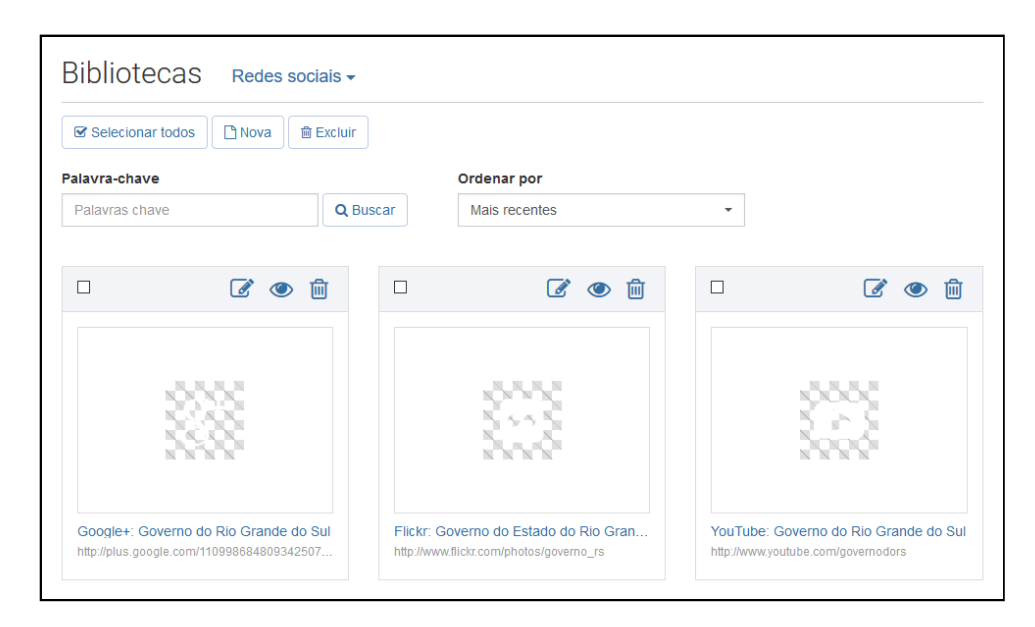

## 7 - Mídias

| Selecionar todos              | arregar mídias 🗸 | 💼 Excluir         |                        |     |                      |           |           |
|-------------------------------|------------------|-------------------|------------------------|-----|----------------------|-----------|-----------|
| Palavras chave                | Etiquetas        |                   | Período                |     |                      |           |           |
| Palavras chave                | Nenhum           | a selecionada 🔹 👻 | Data de inclusão       | 🛗 a | Data de inclusão     | <b>#</b>  | Q Busca   |
| Ordenar por                   |                  |                   |                        |     |                      |           |           |
| Mais recentes                 | •                |                   |                        |     |                      |           |           |
|                               | · 👁 🛍            |                   | <b>e</b> 🖉             |     | ן                    |           | <b>(</b>  |
| sunset-1185550_960_720.jpg (1 | 145,54 KBytes)   | 59071_1600x1200-0 | wallpaper-cb1349293378 | 1   | 416_1280x1024-wallpa | Der-cb134 | 9293377.j |
| 16/06/2017 13:42              |                  | 16/06/2017 13:42  |                        | 1   | 6/06/2017 13:42      |           |           |
|                               |                  | 10101001 50071    | 1000 1000 11           |     | S404000 4446 4000    | v4004 w   |           |

#### Pesquisa e filtros

Em cada biblioteca você encontrará alguns campos para pesquisa ou filtro de conteúdo. Veja abaixo os campos que você poderá encontrar:

- Palavras chave: Utilize palavras associadas aos itens de biblioteca;
- Etiquetas: Selecione uma etiqueta para realizar a busca;
- Período: Você pode indicar um período inicial e final da inclusão do item;
- Ordenar por: Também é possível ordenar pela data de inclusão ou pelo título.

| Palavras chave  | Etiquetas           | Período          |                    |              |
|-----------------|---------------------|------------------|--------------------|--------------|
| Palavras chave  | Nenhuma selecionada | Data de inclusão | a Data de inclusão | 🗎 🛛 🔍 Buscar |
| Ordenar por     |                     |                  |                    |              |
| Mais recentes - |                     |                  |                    |              |

# Ações

Em cada item de biblioteca você visualizará os seguintes botões, que realizam uma determinada função:

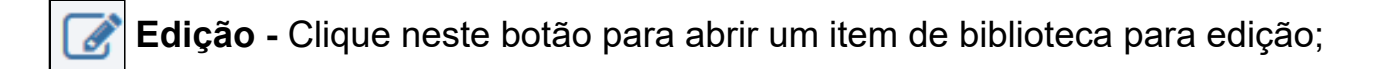

**Visibilidade -** Ao clicar neste botão você estará desabilitando o item de biblioteca. Para reabilitá-lo basta clicar novamente;

**Exclusão -** Clique neste botão para excluir um item de biblioteca. Uma confirmação será solicitada.

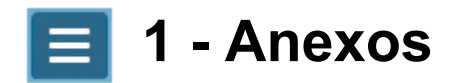

Para cadastrar um anexo clique no botão <Carregar anexos>.

| Bibliotecas Anex | (OS <del>-</del>      |  |
|------------------|-----------------------|--|
| Selecionar todos |                       |  |
| Palavras chave   | Etiquetas             |  |
| Palavras chave   | Nenhuma selecionada - |  |

Na tela Carregamento de anexos siga os seguintes passos:

**1** - Clique no botão **<Selecionar arquivo(s)>** e selecione um ou mais arquivos que estão em seu computador. Cada arquivo adicionado aparecerá logo abaixo, indicando o nome do arquivo, tamanho do arquivo, bem como o *status* do *upload*.

2 - Opcionalmente, você pode informar Etiquetas para as imagens selecionadas.

Etiquetas são termos que facilitam a identificação de um anexo ou arquivo de mídia. Por exemplo, uma foto de uma praia poderia conter as etiquetas "Água", "Areia" e "Litoral".

3 - Para prosseguir, clique no botão <Continuar>.

| Bibliotecas Anexos-                                                                                                    |                                                                                                    |                                                                                              |
|----------------------------------------------------------------------------------------------------|----------------------------------------------------------------------------------------------------|----------------------------------------------------------------------------------------------|
|                                                                                                    |                                                                                                    |                                                                                              |
| Carregamento de anexos                                                                                                    | Edição dos anex                                                                                                    | KOS                                                                                          |
| Certifique-se de que o arquivo possu<br>zip, odt, xml, crt, csv, aac, avi, bmp, d<br>ppt, pptx, rmvb, txt, vob, xls, xlsx, wav, | a um tamanho menor que <b>40 MB</b> e possua u<br>oc, docx, flv, gif, ico, jpg, jpeg, mov, mp3, mpe<br>, wma, wmv, mp4 | ma das extensões relacionadas a seguir:<br>eg, mpg, odp, ods, oga, ogg, pdf, png, pps, ppsx, |
| 1 Selecionar a                                                                                                    | rquivo(s)                                                                                                    | Aplicar informações em lote                                                                  |
| · · · · · · · · · · · · · · · · · · ·                                                                                           |                                                                                                    | Etiqueta                                                                                     |
| procergs.jpg (639,18 KBytes)                                                                                                    | 100%                                                                                                    | Etiqueta do anexo                                                                            |
| Administração de usuários.pptx (4,28 MBytes)                                                                                    | 100%                                                                                                    | Pressione Enter para separar múltiplos<br>valores.                                           |
|                                                                                                    |                                                                                                    | Crédito                                                                                      |
|                                                                                                    |                                                                                                    | Crédito do anexo                                                                             |
|                                                                                                    |                                                                                                    | ☑ Visível                                                                                    |
|                                                                                                    |                                                                                                    |                                                                                              |
|                                                                                                    |                                                                                                    | 3                                                                                            |
|                                                                                                    |                                                                                                    | ← Voltar → Continuar                                                                         |

Após o carregamento é apresentada a tela de **Edição dos anexos**. Nesta tela você poderá:

- 1 Consultar as informações do arquivo;
- 2 Fornecer as seguintes informações para o arquivo:
  - Título, com até 128 caracteres;
  - Descrição, com até 256 caracteres;
  - Etiquetas, pressionando a tecla < Enter> para incluir mais de um termo;
  - Crédito, indicando o criador ou responsável pelo anexo, com até 256 caracteres;

**3** - Navegue entre cada anexo, avançando através do botão **<Próximo anexo>** e retrocedendo através do botão **<Anexo anterior>**. Estes botões não aparecerão caso você tenha selecionado apenas um anexo.

4 - Após concluir a edição de todos os arquivos clique no botão < Concluir>.

| ✓ Carregamento de anexos                                                                                            | ✓ Edição dos anexos                             |
|----------------------------------------------------------------------------------------------------|-------------------------------------------------|
| Anexo 1 de 2                                                                                                    | Título *                                        |
| JPG                                                                                                    | procergs Descrição *                            |
|                                                                                                    | procergs<br>                                    |
|                                                                                                    | Etiquetas                                       |
| Nome do arquivo: procergs.jpg<br>Tipo de arquivo: image/jpeg<br>Upload feito em: 17/07/2017 11:28                   | Pressione Enter para separar múltiplos valores. |
| Tamanho do arquivo: 639,17 KBytes<br>Enviado por: Usuário SSW<br>URL: /upload/arquivos/201707/17112818-procergs.jpg | Crédito Crédito do anexo                        |
|                                                                                                    | ☑ Visível                                       |
| Inclusão: 17/07/2017 11:28, por Usuário SSW<br>Última alteração: 17/07/2017 11:29, por Usuário SSW                  |                                                 |
|                                                                                                    | « Anexo anterior Próximo anexo »                |
|                                                                                                    | 4 🗸 Concluir                                    |

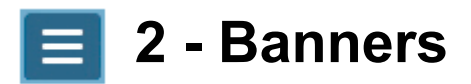

Clique no botão **<Novo>** para iniciar o cadastro de um banner.

| Bibliotecas Banners - |                  |                 |  |  |
|-----------------------|------------------|-----------------|--|--|
| Selecionar todos      | Selecionar todos |                 |  |  |
| Palavra-chave         |                  |                 |  |  |
| Palavras chave        |                  | <b>Q</b> Buscar |  |  |

Siga os passo abaixo para iniciar o cadastro de um novo banner:

**1** - Observando as resoluções permitidas, selecione a imagem do banner em seu computador através do botão **<Carregar imagem>**. As dimensões do banner são verificadas imediatamente e a pré-visualização é apresentada.

2 - Informe os seguintes dados do banner:

- Título, com até 128 caracteres;
- Descrição para fins de acessibilidade, com até 256 caracteres;
- URL, com o endereço de destino do banner;
- Crédito, indicando o criador ou responsável pelo banner, com até 256

caracteres;

| Bibliotecas Banners -                                                                                                    |                                                                         |  |  |
|----------------------------------------------------------------------------------------------------|-------------------------------------------------------------------------|--|--|
| 🖺 Salvar e voltar 🛛 🖹 Salvar e configurar 🗸 🗲 Voltar                                                                                       |                                                                         |  |  |
| Novo banner                                                                                                    |                                                                         |  |  |
| Após preencher o cadastro do banner, você pode publicar o mesmo clicando em<br>"Salvar e configurar" ou acessando Configurações > Banners. | Título *                                                                |  |  |
| As resoluções de imagem permitidas para utilização como banner são:                                                                        | Título do banner                                                        |  |  |
| <ul> <li>300 x 250 (Retángulo médio)</li> <li>300 x 100 (Retángulo 3x1)</li> </ul>                                                         | Descrição para fins de acessibilidade (Decreto n*5.296 de 02/12/2004) * |  |  |
| As extensões de arquivo permitidas são: gif,jpg,jpeg,png                                                                                   | Descrição resultida para o contectuo                                    |  |  |
| Tamanho máximo permitido: 40 MB                                                                                                    | ia.                                                                     |  |  |
|                                                                                                    | URL*                                                                    |  |  |
|                                                                                                    | URL de destino do banner                                                |  |  |
|                                                                                                    | Crédito                                                                 |  |  |
|                                                                                                    | Crédito do banner                                                       |  |  |
| Carregar imagem                                                                                                    | ☑ Visível                                                               |  |  |
|                                                                                                    | Grupo Site                                                              |  |  |
|                                                                                                    | Nenhum item relacionado.                                                |  |  |

Observe na imagem abaixo um banner já carregado e com seus dados preenchidos. Nesta tela, para concluir o cadastro do novo banner, você terá duas opções através dos botões:

- Salvar e voltar: Finaliza a inclusão do banner e retorna para a listagem;
- Salvar e configurar: Finaliza a inclusão do banner e permite vincular o mesmo

a uma área disponível nos sites administrados no sistema.

| Bibliotecas Banners -                                                                                                    |                                                                                                 |
|----------------------------------------------------------------------------------------------------|-------------------------------------------------------------------------------------------------|
| 🖺 Salvar e voltar 🛛 🖺 Salvar e configurar 🗸 🧲 Voltar                                                                                       |                                                                                                 |
| Novo banner                                                                                                    |                                                                                                 |
| Após preencher o cadastro do banner, você pode publicar o mesmo clicando em<br>"Salvar e configurar" ou acessando Configurações > Banners. | Título * Brasão do Rio Grande do Sul                                                            |
| As resoluções de imagem permitidas para utilização como banner são:<br>• 300 x 250 (Retângulo médio)<br>• 300 x 100 (Retângulo 3x1)        | Descrição para fins de acessibilidade (Decreto nº5.296 de 02/12/2004) *                         |
| As extensões de arquivo permitidas são: gif.jpg.jpeg.png                                                                                   | imagem com o Brasao do Rio Grande do Sul                                                        |
| Tamanho máximo permitido: 40 MB                                                                                                    |                                                                                                 |
| ×                                                                                                    | http://www.rs.gov.br       Crédito       Crédito do banner       ☑ Visível       Grupo     Site |
| Nome do arquivo: <b>banner.png</b><br>Tipo do arquivo: <b>image/png</b><br>Tamanho do arquivo: <b>49,95 KBytes</b>                         | Nenhum item relacionado.                                                                        |

Neste exemplo clicamos no botão <Salvar e configurar>. Nesta tela você poderá:

**1** - Em **<Grupos>** selecione em qual área do site será realizado a inclusão do banner. Você poderá observar, indicado abaixo pelas setas vermelhas, em quais locais o banner ficará visível.

2 - Nesta área você pode configurar os seguintes campos:

- Data/hora final e inicial da publicação, para programar o período de tempo em que o banner ficará visível no site;
- Abrir em uma nova janela, para que o site de destino seja aberto em uma nova página, mantendo o atual aberto.

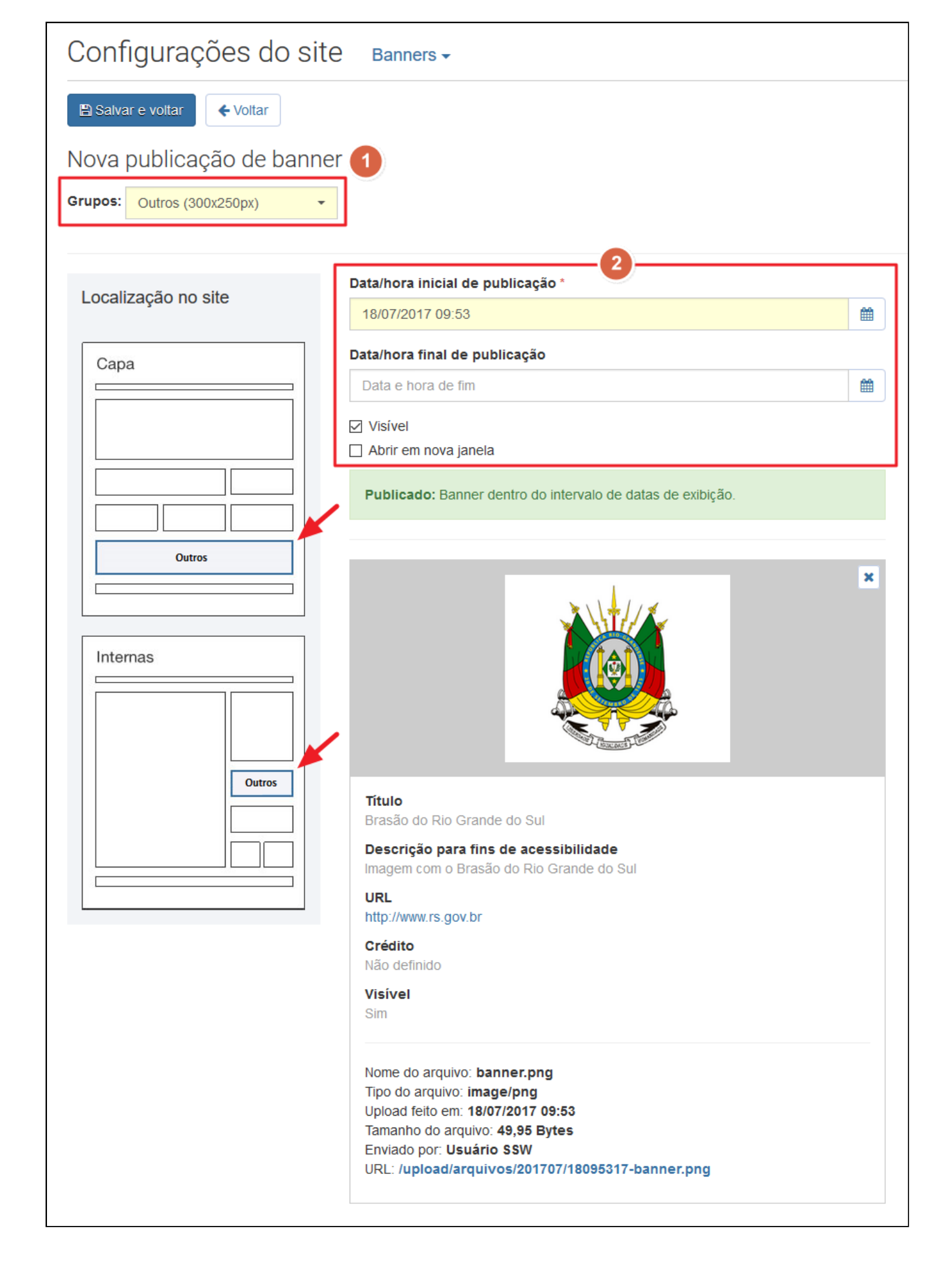

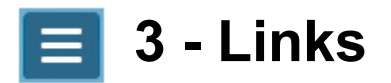

Clique no botão **<Novo>** para iniciar o cadastro de um link.

| Bibliotecas      | Links - |                 |
|------------------|---------|-----------------|
| Selecionar todos | 🗋 Novo  | 面 Excluir       |
| Palavra-chave    |         |                 |
| Palavras chave   |         | <b>Q</b> Buscar |

- **1** Na janela de Novo link informe:
  - Título, com até 128 caracteres;
  - Descrição, com até 256 caracteres;
  - URL, indicando o endereço do link;
  - Abrir em nova janela, para que a página do link seja aberta em uma nova página, mantendo a atual aberta, se desejado.
- 2 Para concluir, clique no botão <Salvar e voltar>.

| Bibliotecas Links -                                        |
|------------------------------------------------------------|
| 🖹 Salvar e voltar                                          |
| Novo link                                                  |
| Título *                                                   |
| Site do Governo do Estado do Rio Grande do Sul             |
| Descrição                                                  |
| Link para o site do Governo do Estado do Rio Grande do Sul |
| URL *                                                      |
| http://www.rs.gov.br                                       |
| ☑ Visível                                                  |
| Abre em nova janela                                        |

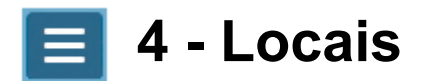

Na listagem, para iniciar o cadastro de um local, clique no botão <Novo>.

| Bibliotecas Locais - |        |                 |  |
|----------------------|--------|-----------------|--|
| Selecionar todos     | 🗅 Novo | 圖 Excluir       |  |
| Palavra-chave        |        |                 |  |
| Palavras chave       |        | <b>Q</b> Buscar |  |

Na tela para inclusão de Novo local siga os passos abaixo:

- 1 Informe os seguintes dados sobre o local que está sendo cadastrado:
  - Nome, para identificar o local que está sendo cadastrado;
  - Logradouro;
  - Complemento;
  - CEP;
  - Município;
  - UF;
  - País;

**2** - Após digitar as informações do local, clique no botão **<Localizar no mapa>**. Neste momento um marcador será incluindo no mapa, no ponto onde as informações apontaram.

**3** - Caso as informações apresentadas no quadro de localização no mapa estejam mais adequadas, clique no link **<Usar informações no formulário>** para que estas informações sejam copiadas para o formulário. Você também pode arrastar o marcador pelo mapa para um ponto que julgue mais preciso.

4 - Para concluir clique no botão <Salvar e voltar>.

| Bibliotecas Locais -                                                                                                    |                                                                                                    |
|----------------------------------------------------------------------------------------------------|----------------------------------------------------------------------------------------------------|
| B Salvar e voltar ← Voltar                                                                                                    |                                                                                                    |
| Novo local                                                                                                    |                                                                                                    |
| Nome *                                                                                                    | Q Adicionar marcador         Image: Compared by Desenhar         Image: Compared by Desenhar                                                                                                    |
| PROCERGS                                                                                                    | esalit                                                                                                    |
| Cadastre um ponto a partir de suas informações no formulário abaixo ou através<br>das ferramentas de marcação ou desenho na área diretamente no mapa. | A STATE OF A STATE OF |
| INFORMAÇÕES DO LOCAL                                                                                                    |                                                                                                    |
| Logradouro                                                                                                    | Localização 3 × pping Total G                                                                                                    |
| Praça dos Açorianos                                                                                                    | Porto Alegre - RS<br>90010-340                                                                                                    |
| Complemento                                                                                                    | Brasil<br>≓ Usar informações no formulário BOI                                                                                                    |
| S/n                                                                                                    | V - Porto Aleg                                                                                                    |
| CEP                                                                                                    | Av. Loureiro da 🔍 - 🖉                                                                                                    |
| 90010-340                                                                                                    | CIDADE BAIXA                                                                                                    |
| Município                                                                                                    | Co Pereira Paiva                                                                                                    |
| Porto Alegre                                                                                                    | Artiteatro<br>jôrdo-Sol                                                                                                    |
| UF País                                                                                                    | Av. Ipiranga                                                                                                    |
| RS Brasil                                                                                                    | Brand Av. Ganzo                                                                                                    |
| ✓ Visível                                                                                                    | Bolatologo A Getti                                                                                                    |
| 2 Q Localizar no mapa                                                                                                    | Google                                                                                                    |
| INFORMAÇÕES ADICIONAIS DO LOCAL                                                                                                    | Dados cartográficos ©2017 Google <sup>77</sup> Termos de Uso Informar erro no mapa                                                                                                    |
| URL • OK                                                                                                    |                                                                                                    |

#### **Locais Adicionais**

Em Locais Adicionais você poderá adicionais outras informações sobre o local que está sendo cadastrado:

1 - Clique no menu de seleção e escolha uma das opções disponíveis:

- Fone;
- FAX;
- Fone/FAX;
- Comercial;
- VOIP;
- Skype;
- WhatsApp;

- E-mail;
- URL;
- Horários de Atendimento;

**2** - Após a seleção da informação adicionais, digite no campo ao lado o conteúdo desta informação, e clique no botão OK para adicioná-la na lista logo abaixo.

**3** - Clique no ícone da lixeira caso deseje excluir alguma das informações adicionadas.

| INFORMAÇÕES ADICIONAIS DO LOCAL |    |   |
|---------------------------------|----|---|
| Fone -                          | OK |   |
| Fone *                          |    |   |
| (51) 3210-3100                  | 匬  | 3 |
| E-mail *                        |    |   |
| ead@procergs.rs.gov.br          | Ŵ  |   |
| Horários de atendimento *       |    |   |
| 8:00 - 18:00                    | Ŵ  |   |
| URL *                           |    |   |
| www.procergs.com.br             | Ŵ  |   |
|                                 |    |   |

### Funções adicionais no mapa

É possível colocar um marcador diretamente em um ponto do mapa.

Clique no botão **<Adicionar marcador>** e após clique no ponto desejado do mapa.

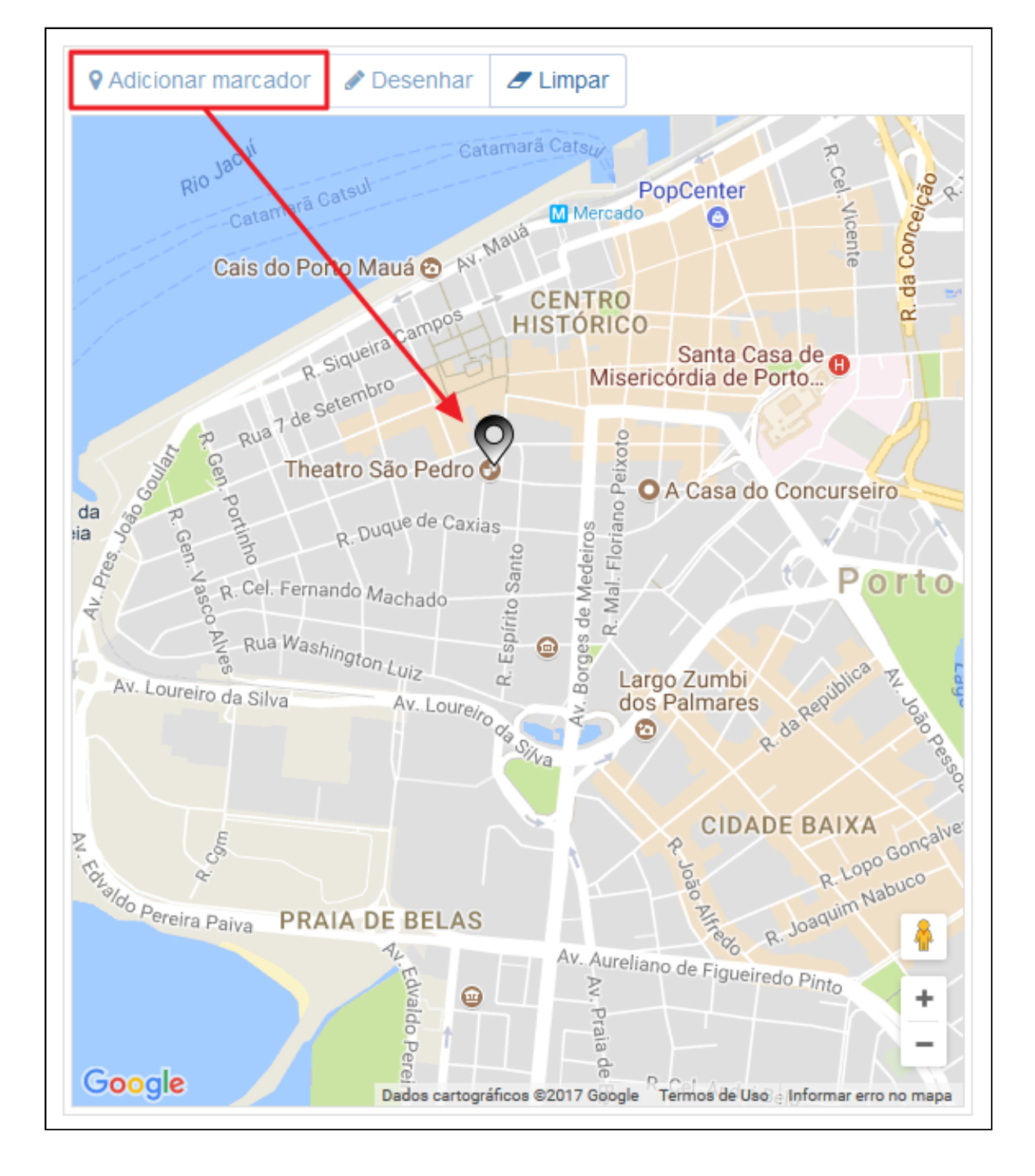

Também é possível fazer um desenho, onde você poderá, por exemplo, destacar um conjunto de quadras, os limites de um parque, etc.

Clique no botão **<Desenhar>** e vá clicando no mapa nos pontos que você deseja delimitar, até fechar uma área.

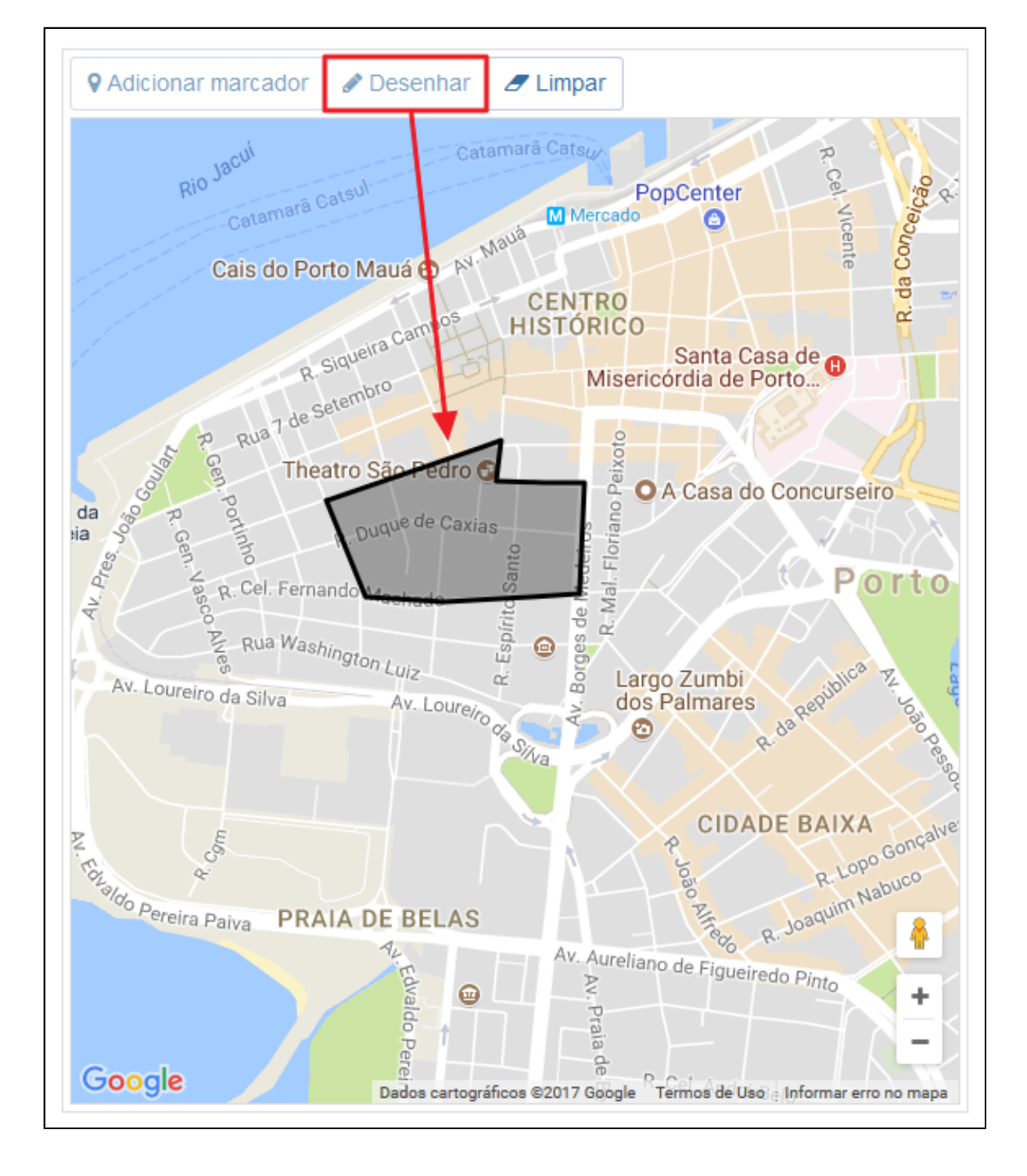

Em ambos os casos, para remover o marcador ou a área desenhada, clique no botão **<Limpar>**.

# 📃 5 - Imagens com links

Clique no botão **<Nova>** para iniciar o cadastro de uma nova imagem com link.

| Bibliotecas      | Imager | is com link <del>-</del> |
|------------------|--------|--------------------------|
| Selecionar todos | 🗋 Nova | 面 Excluir                |
| Palavra-chave    |        |                          |
| Palavras chave   |        | <b>Q</b> Buscar          |
|                  |        |                          |

Siga os passo abaixo para iniciar o cadastro de uma nova imagem com link:

**1** - Clique no botão **<Carregar imagem>** e selecione em seu computador uma imagem com um dos formatos permitidos (gif, jpg, jpeg, png). Neste caso não há limitação de resolução.

2 - Informe os seguintes dados da imagem com link:

- Título, com até 128 caracteres;
- Descrição para fins de acessibilidade, com até 256 caracteres;
- URL, com o endereço de destino da imagem com link;
- Crédito, indicando o criador ou responsável pela imagem com link, com até 256 caracteres;
- Abre em nova janela, para que o link seja aberto em uma nova página, mantendo a atual aberta, se desejado.

| Bibliotecas Imagens com link -                           |                                                                                                    |
|----------------------------------------------------------|----------------------------------------------------------------------------------------------------|
| Salvar e voltar                                          |                                                                                                    |
| Nova imagem com link                                     |                                                                                                    |
| As extensões de arquivo permitidas são: gif,jpg,jpeg,png | Título *                                                                                                    |
| Tamanho máximo permitido: 40 MB                          | Título da imagem                                                                                               |
|                                                          | Descrição para fins de acessibilidade (Decreto nº5.296 de 02/12/2004) *<br>Descrição resumida da imagem<br>.:: |
| Carregar imagem                                          | URL *<br>Url do destino da imagem                                                                              |
|                                                          | Crédito                                                                                                    |
|                                                          | Crédito da imagem                                                                                              |
|                                                          | ☑ Visível                                                                                                    |
|                                                          | ☐ Abre em nova janela                                                                                          |

Observe na imagem abaixo uma imagem com link já carregada e com seus dados preenchidos. Para concluir o cadastro clique no botão **<Salvar e voltar>**.

| Bibliotecas Imagens com link -                                                                                                    |                                                                                                    |
|----------------------------------------------------------------------------------------------------|----------------------------------------------------------------------------------------------------|
| Salvar e voltar                                                                                                    |                                                                                                    |
| Nova imagem com link                                                                                                    |                                                                                                    |
| As extensões de arquivo permitidas são: gif,jpg,jpeg,png                                                                             | Título *                                                                                                    |
| Tamanho máximo permitido: 40 MB                                                                                                    | Governo do Estado do Rio Grande do Sul                                                                                   |
| ×                                                                                                    | Descrição para fins de acessibilidade (Decreto nº5.296 de 02/12/2004) *<br>Brasão do Governo do Rio Grande do Sul<br>.:: |
|                                                                                                    | URL *                                                                                                    |
|                                                                                                    | http://www.rs.gov.br                                                                                                    |
| The second the second                                                                                                    | Crédito                                                                                                    |
| Nome do arquivo: <b>Brasão_rio_grande_do_sul.png</b><br>Tipo do arquivo: <b>image/png</b><br>Tamanho do arquivo: <b>25,96 KBytes</b> | Crédito da imagem                                                                                                    |
|                                                                                                    | <ul><li>✓ Visível</li><li>☐ Abre em nova janela</li></ul>                                                                |

# 📃 6 - Redes Sociais

Clique no botão **<Novo>** para iniciar o cadastro de uma rede social.

| Bibliotecas      | Redes  | sociais <del>-</del> |
|------------------|--------|----------------------|
| Selecionar todos | 🗋 Nova | 圖 Excluir            |
| Palavra-chave    |        |                      |
| Palavras chave   |        | <b>Q</b> Buscar      |

Siga os passos abaixo para realizar o cadastro da imagem com link:

**1** - Clique no botão **<Carregar imagem>** e selecione em seu computador a imagem desejada, respeitando a resolução máxima permitida. As dimensões são verificadas imediatamente e a pré-visualização será apresentada;

- 2 Informe um <Título> e a <URL> de destino da rede social;
- 3 Clique no botão <Salvar e voltar> para concluir.

| Bibliotecas Redes sociais -                                                                                                    |                                                |
|----------------------------------------------------------------------------------------------------|------------------------------------------------|
| Salvar e voltar                                                                                                    |                                                |
| Nova rede social                                                                                                    |                                                |
| Cadastre uma nova rede social na biblioteca. Para configurar a sua<br>publicação no site atual, clique em "Salvar e configurar", ou após o<br>cadastro acesse Configurações > Redes sociais. | Título *                                       |
| <ul> <li>256 x 256 pixels (Resolução máxima permitida)</li> </ul>                                                                                                    | URL *                                          |
|                                                                                                    | Url de destino para a rede social<br>☑ Visível |
| 1 Carregar imagem                                                                                                    |                                                |

# 📃 7 - Mídias

As mídias são itens da biblioteca com tipos específicos. Você pode cadastrar os seguintes tipos de mídias:

- Imagem;
- Áudio;
- Vídeo.

Na listagem de mídias você poderá:

1 - Filtrar a lista de itens por tipo de mídia, selecionando através do menu <Todas>.

2 - Iniciar o carregamento de mídias clicando no botão <Carregar mídias>, e selecionando uma das opções disponíveis.

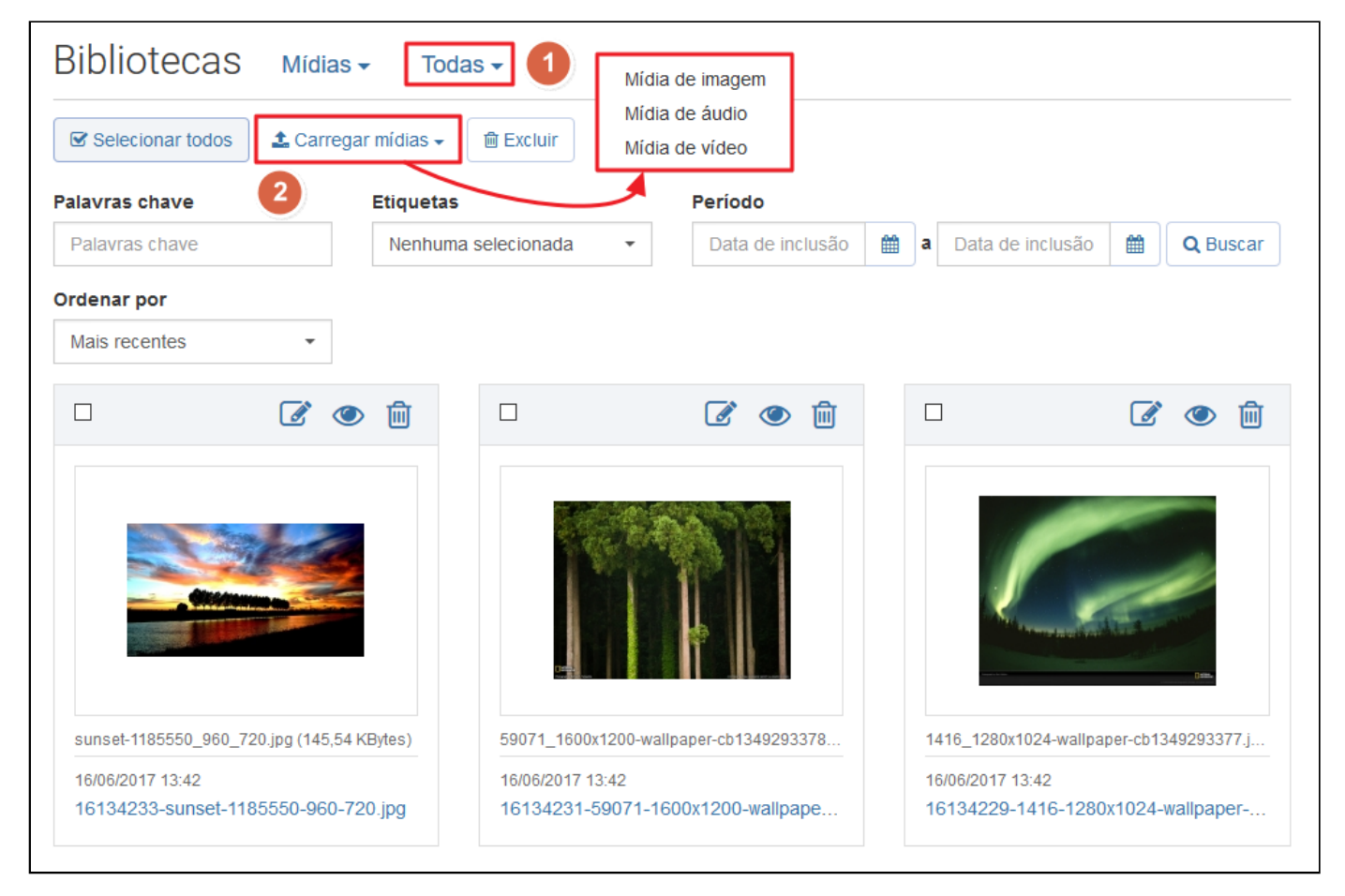

Veja nos próximos capítulos, como trabalhar com os diferentes tipos de mídias.

## 7.1 - Mídia de Imagem

Para iniciar o cadastro de uma mídia de imagem clique em **<Carregar mídias>** e selecione **<Mídia de imagem>**:

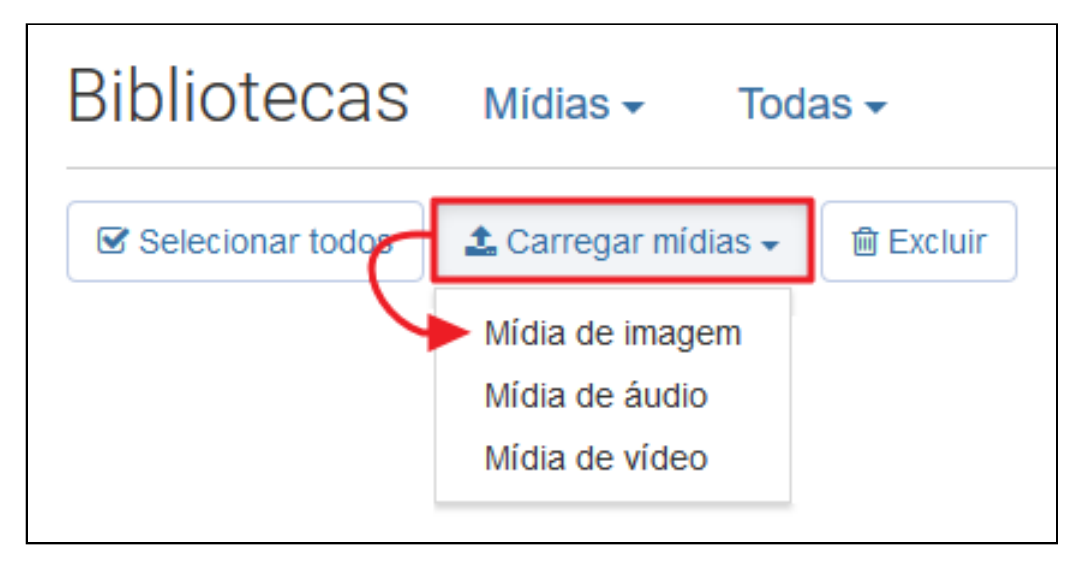

Siga os passos abaixo na tela de Carregamento de imagens:

1 - Clique no botão **<Selecionar imagens>** e selecione um ou mais arquivos de seu computador, observando os formatos, resoluções e tamanhos permitidos.as resoluções permitidas. A indicação de que a imagem foi incluída com sucesso aparecerá logo abaixo, com as informações do nome do arquivo, o tamanho do arquivo, e o *status* do carregamento.

**2** - Se desejado, informe etiquetas e os créditos, que serão aplicados em todas as imagens, caso mais de uma seja selecionada.

3 - Clique no botão <Continuar>.

| Bibliotecas Mídias - Imagens -                                                                                                    |                                                     |
|----------------------------------------------------------------------------------------------------|-----------------------------------------------------|
|                                                                                                    |                                                     |
| ♥ Carregamento de imagens Edição das imagens                                                                                                    | ns                                                  |
| Certifique-se de que a imagem possua uma destas extensões, jpg,jpeg,png e dimer<br>que:<br>800x450 pixels para formato Paisagem (horizontal)<br>801x1068 pixels para formato Retrato (vertical) | nsões menores que <b>3000x3000 pixels</b> e maiores |
| Tamanho máximo permitido: 40 MB                                                                                                    |                                                     |
| 1 Selecionar imagens                                                                                                    | Aplicar informações em lote                         |
|                                                                                                    | Etiqueta                                            |
| paisagem.jpg (470,57 KBytes) 100%                                                                                                    | arvore x grama x nuvens x<br>Etiqueta da imagem     |
|                                                                                                    | Pressione Enter para separar múltiplos valores.     |
|                                                                                                    | Crédito                                             |
|                                                                                                    | Domínio Público                                     |
|                                                                                                    | Visível                                             |
|                                                                                                    |                                                     |
|                                                                                                    |                                                     |
|                                                                                                    | 3 → Continuar                                       |

Na tela de Edição das imagens você pode realizar as seguintes ações:

**1** - Preencher ou alterar os campos disponíveis. Estas alterações serão aplicadas apenas a imagem em questão, e não ao lote carregado.

 2 - Ao clicar no botão 
 Criar> você tem a possibilidade de iniciar o cadastro de uma Página, Notícia ou Evento diretamente deste ponto.

3 - Para finalizar o cadastro clique no botão < Concluir>.

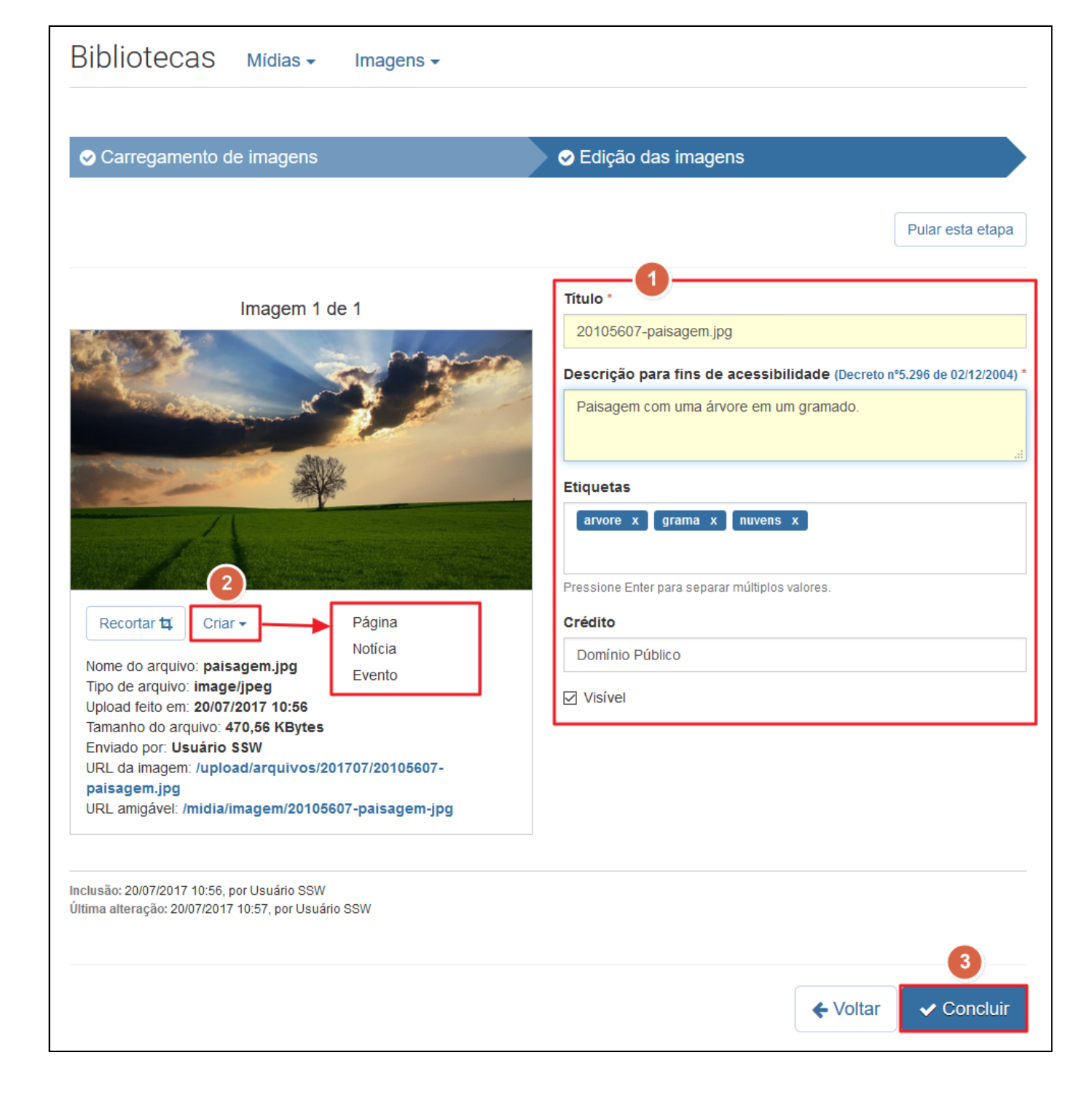

#### **Recortando a imagem**

Durante o cadastramento da imagem você pode recortá-la, podendo, por exemplo, destacar alguma parte mais importante.

Para iniciar o recorte, clique no botão <Recortar>.

|                                                                                                    | Imagem 1 de 1                                                                         |
|----------------------------------------------------------------------------------------------------|---------------------------------------------------------------------------------------|
|                                                                                                    |                                                                                       |
| 2                                                                                                    |                                                                                       |
|                                                                                                    |                                                                                       |
| Recortar 🗗                                                                                             | Criar -                                                                               |
| Nome do arquivo<br>Tipo de arquivo:<br>Upload feito em:<br>Tamanho do arqu<br>Enviado por: <b>Us</b> i | o: paisagem.jpg<br>image/jpeg<br>20/07/2017 14:09<br>uivo: 470,56 KBytes<br>uário SSW |
| URL da imagem:<br>URL amigável: /n                                                                     | /upload/arquivos/201707/20140919-paisagem.jpg<br>nidia/imagem/20140919-paisagem-jpg   |

A primeira parte do recorte será referente à proporção de 16:9. Redimensione a área de seleção para o tamanho desejado, e clique no botão **<Próximo>**.

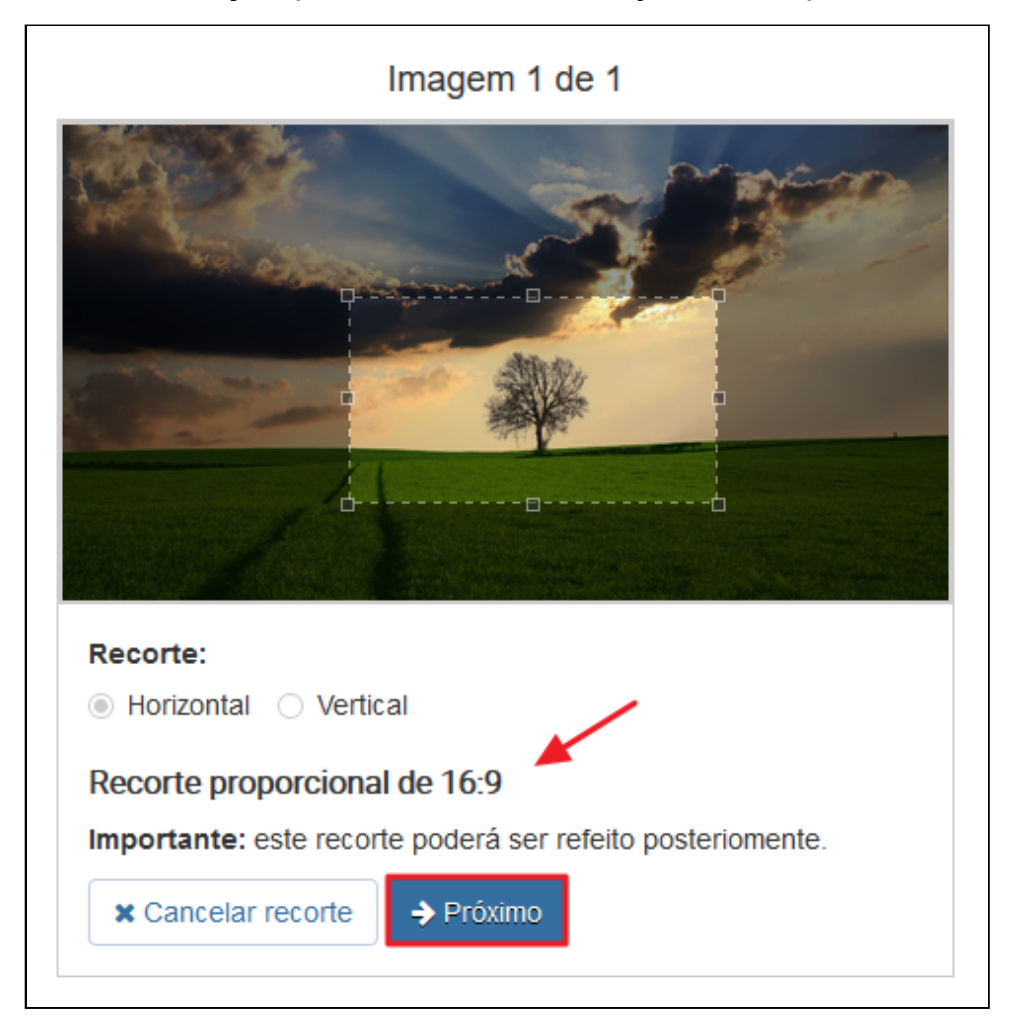

A segunda parte do recorte será referente à miniatura (*thumb*). Redimensione a área de seleção para o tamanho desejado, e clique no botão **<Concluir>**.

| Imagem 1 de 1                                              |
|------------------------------------------------------------|
|                                                            |
| Recorte:                                                   |
| Horizontal O Vertical                                      |
| Thumb 🖌                                                    |
| Importante: este recorte poderá ser refeito posteriomente. |
| ★ Cancelar recorte ♦ Anterior ♦ Concluir                   |

No exemplo abaixo você pode visualizar o resultado do recorte.

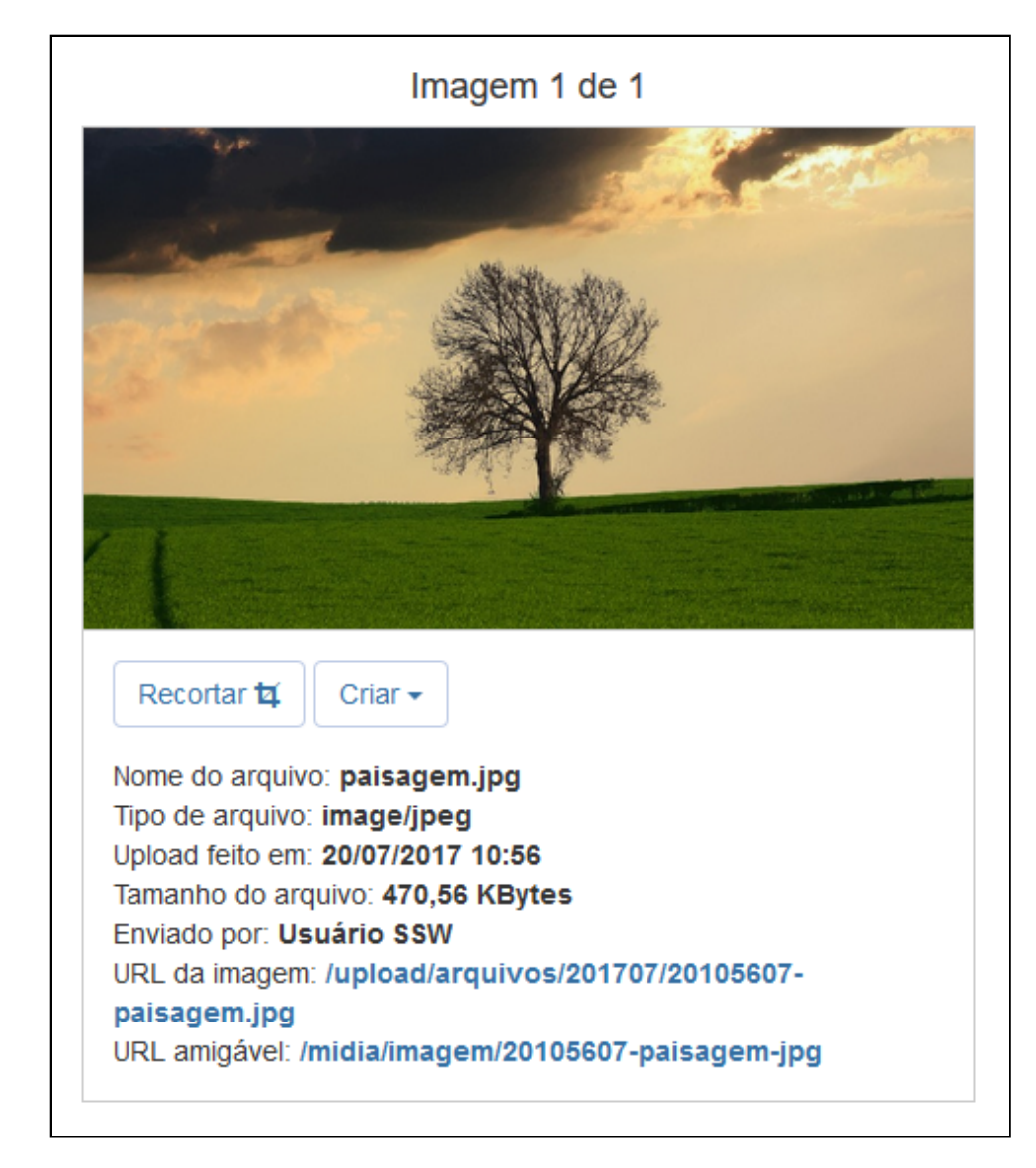

# 📃 7.2 - Mídia de Áudio

Como incluir mídia de Áudio:

Clique em <Carregar mídias>, selecione <Mídia de áudio>:

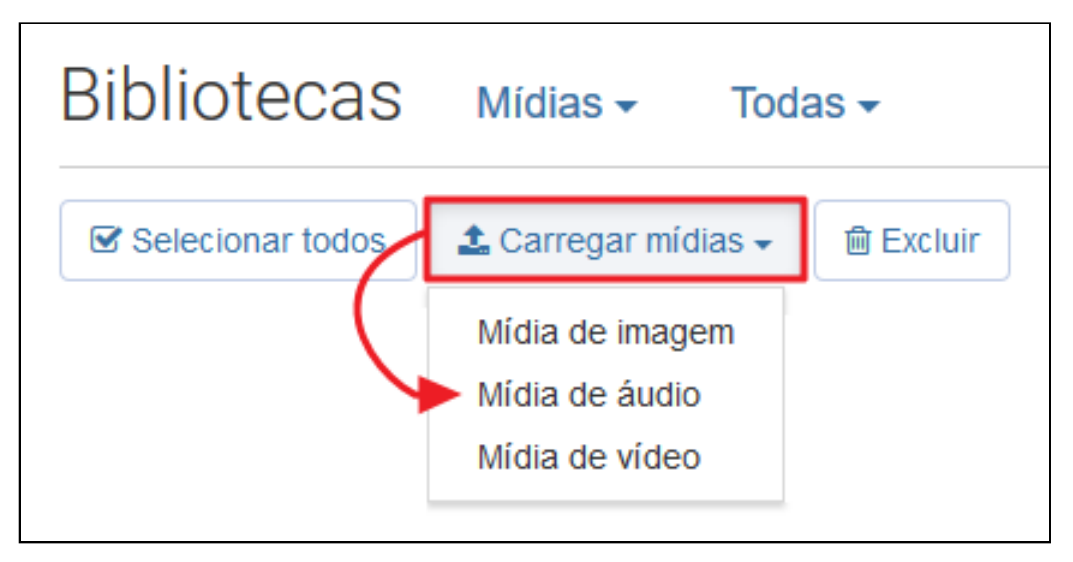

Existem duas formas de inclusão de uma mídia de áudio:

- Arquivo: Selecionando um arquivo para upload, em um dos formatos compatíveis;
- Incorporado: Informando a URL de um serviço compatível (ex. Soundcloud).

Observe como incluir um arquivo para upload:

- 1 Para o upload de um arquivo, mantenha a opção < Arquivo> selecionada;
- 2 Clique em <Selecionar Arquivo> e localize o áudio em seu computador;
- **3** Forneça os seguintes informações para o arquivo:
  - Título;
  - Descrição;
  - Etiqueta;
  - Crédito;
- 4 Clique no botão <Salvar e voltar> para finalizar o cadastro.

| Bibliotecas Mídias - Áudios -                                                                       |                                                 |
|----------------------------------------------------------------------------------------------------|-------------------------------------------------|
| B Salvar e voltar                                                                                   |                                                 |
| Cadastre um novo áudio na biblioteca a partir de um arquivo próprio ou lin                          | k externo.                                      |
| • 00:00:00/00:00:00                                                                                 | Título *                                        |
| Origem do arquivo                                                                                   | Título do áudio Descrição *                     |
| Arquivo * 2<br>Selecione o arquivo de áudio Selecionar arquivo                                      | Descrição resumida para o áudio                 |
| Extensões permitidas para arquivos: mp3, wma, aac, ogg, oc3, wav<br>Tamanho máximo permitido: 40 MB | Etiqueta                                        |
|                                                                                                    | Pressione Enter para separar múltiplos valores. |
|                                                                                                    | Crédito<br>Crédito do áudio                     |
|                                                                                                    | ☑ Visível                                       |

Para o cadastro de um áudio incorporado, ao selecionar a opção **<Incorporado>** surgirá o campo **<URL para incorporação>**, onde você colocará o link do serviço de áudio.

| Novo áudio                                                                           |                   |  |
|--------------------------------------------------------------------------------------|-------------------|--|
| Cadastre um novo áudio na biblioteca a partir de um arquivo próprio ou link externo. |                   |  |
|                                                                                      | 00:00:00/00:00:00 |  |
| Origem do arquivo                                                                    |                   |  |
| <ul> <li>Arquivo          <ul> <li>Incorporado</li> </ul> </li> </ul>                |                   |  |
| URL para incorporação *                                                              |                   |  |
| Url de destino do áudio                                                              |                   |  |
|                                                                                      |                   |  |

## 7.3 - Mídia de Vídeo

Para cadastrar uma mídia de vídeo, clique em **<Carregar mídias>** e selecione **<Mídia de vídeo>**:

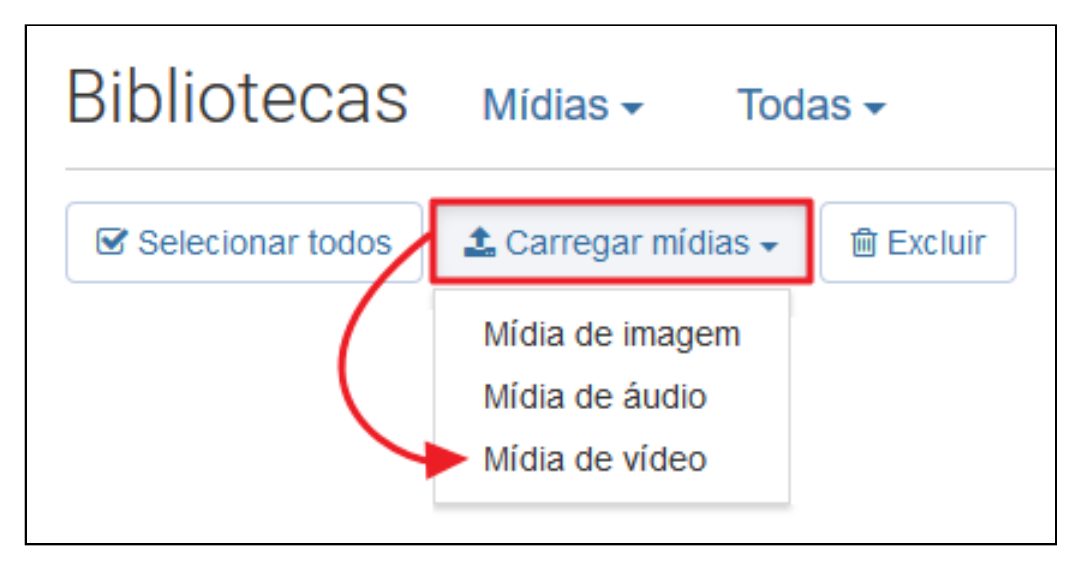

Para o cadastro de um novo vídeo siga os passos abaixo:

1 - No campo **<URL para incorporação>** Informe a URL de um vídeo de serviço compatível (Youtube, Vimeo);

2 - Clique no botão **<Validar URL>**. Neste momento, se o link estiver correto, o vídeo será carregado logo acima.

3 - Algumas informações serão recuperadas através das informações presentes no vídeo. Revise-as, e caso deseje, é possível realizar a edição de todos os campos.

4 - Clique no botão <Salvar e voltar> para concluir o cadastro do vídeo.

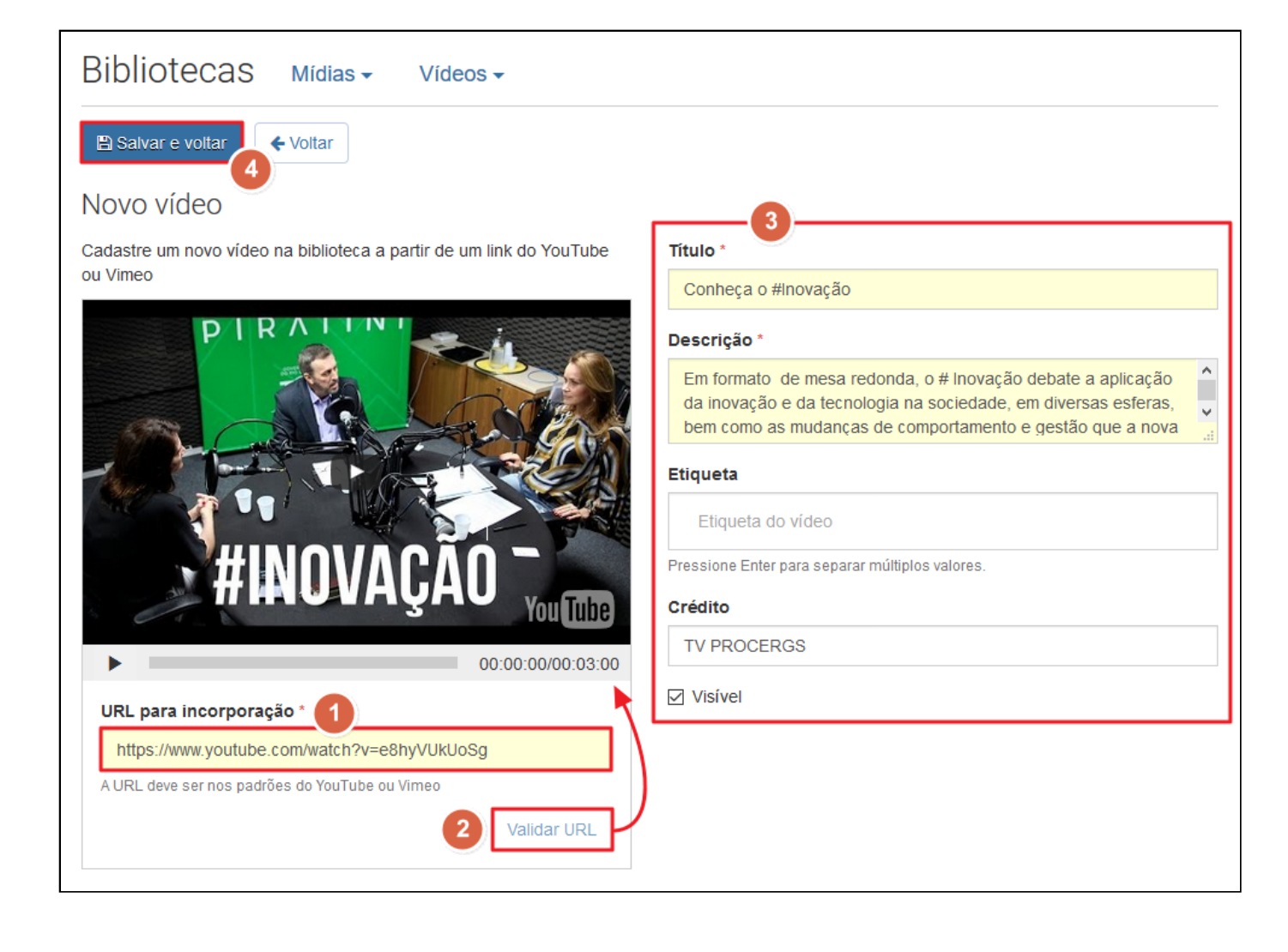